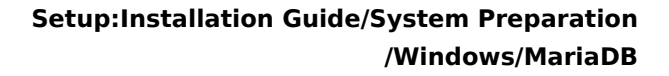

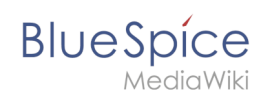

# Setup:Installation Guide/System Preparation/Windows /MariaDB

# Contents

| 1 | Introduction                     | . 2 |
|---|----------------------------------|-----|
| 2 | Download                         | . 2 |
| 3 | Installing MariaDB               | . 3 |
| 4 | Setting the environment variable | . 7 |
| 5 | Next step                        | 10  |

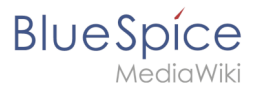

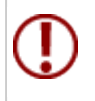

BlueSpice stores your content in a database for which you need to install a corresponding server. The steps listed here are required.

# Introduction

Alternatively, you can use MySQL at this point, but we recommend the database server MariaDB described in the following document.

## Download

In Internet Explorer, open the official download page (1). Click on the corresponding download link (2).

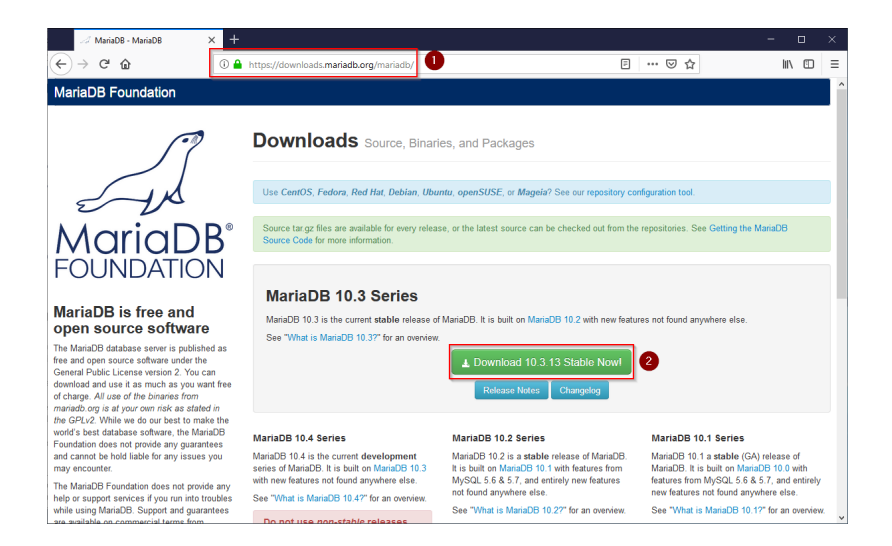

Select the MSI package in the 64bit version:

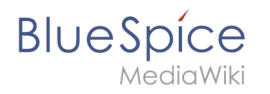

| 🧭 MariaDB 10.3.13 Stable - Maria 🛛 🗶 🗧                                                                                                    |                                                                                                    |                                                         |                                                                             |                                 |                |                                                                     |                                            |         |   |
|----------------------------------------------------------------------------------------------------|----------------------------------------------------------------------------------------------------|---------------------------------------------------------|-----------------------------------------------------------------------------|---------------------------------|----------------|---------------------------------------------------------------------|--------------------------------------------|---------|---|
| (←) → ♂ ŵ                                                                                                    | https://downloads.mariadb.org/                                                                                                    | mariadb/10.3                                            | .13/                                                                        |                                 | F              | … ⊠ ☆                                                               | lin                                        |         | ≡ |
| MariaDB <sup>®</sup><br>FOUNDATION                                                                                                    | MariaDB 10.3.13<br>Release Notes Changelog<br>Affordable, enterprise class prr<br>Foundation's release sponsor,<br>MariaDB Corporation at sales | Stable<br>duct support,<br>MariaDB Corp<br>@mariadb.com | 2019-02-21<br>professional services, an<br>voration. To learn more al<br>1. | nd training for<br>bout them an | your MariaDB d | latabase is available from t<br>for MariaDB, visit their <b>web</b> | View all n<br>he MariaDB<br>site, or email | eleases |   |
| open source software                                                                                                    |                                                                                                    |                                                         |                                                                             |                                 |                |                                                                     |                                            |         |   |
| The MariaDB database server is published as<br>free and open source software under the                                                     | File Name                                                                                                    | Package<br>Type                                         | OS / CPU                                                                    | Size                            | Meta           | Want to learn more a                                                | bout MariaDB?                              | Check   |   |
| General Public License version 2. You can<br>download and use it as much as you want free<br>of charge. All use of the bisories from       | mariadb-10.3.13.tar.gz                                                                                                    | source<br>tar.gz file                                   | Source                                                                      | 70.7<br>MB                      | Chedisum       |                                                                     |                                            |         |   |
| mariadb.org is at your own risk as stated in<br>the GPLv2. While we do our best to make the                                                | Galera 25.3.25 source and<br>packages                                                                                                    |                                                         | Source                                                                      |                                 |                | Operating System                                                    |                                            |         |   |
| Foundation does not provide any guarantees                                                                                                 | For best results with RPM and                                                                                                    | DEB packages                                            | s, use the Repository Co                                                    | nfiguration To                  | ool.           | DEB Package                                                         |                                            |         |   |
| and cannot be hold liable for any issues you<br>may encounter.                                                                             | mariadb-10.3.13-winx64-<br>debugsymbols.zip                                                                                                    | ZIP file                                                | Windows x86_64                                                              | 144.0<br>MB                     | Chedsum        | Generic Linux                                                       |                                            |         | ł |
| help or support services if you run into troubles<br>while using MariaDB. Support and guarantees<br>are available on commercial terms from | mariadb-10.3.13-winx64.zip                                                                                                    | ZIP file                                                | Windows x86_64                                                              | 69.5<br>MB                      | Chedsum        | Source Code Windows                                                 |                                            |         |   |
| multiple MariabB vendors. There are alse<br>many resources you can use to learn MariabB                                                    | mariadb-10.3.13-winx64.msi                                                                                                    | MSI<br>Package                                          | Windows x86_64                                                              | 54.5<br>MB                      | Chedsum        |                                                                     |                                            |         |   |
| online.                                                                                                    | mariadb-10.3.13-win32.zip                                                                                                    | ZIP file                                                | Windows x86                                                                 | 62.5<br>MB                      | Chedsum        | Package Type                                                        |                                            |         |   |
| binaries available from<br>commercial vendors                                                                                              | mariadb-10.3.13-win32-<br>debugsymbols.zip                                                                                                    | ZIP file                                                | Windows x86                                                                 | 111.9<br>MB                     | Chedsum        | DEB Package                                                         |                                            |         |   |
| There multiple MariaDB vendors that provide<br>different kinds of guarantees based on the                                                  | mariadb-10.3.13-win32.msi                                                                                                    | MSI<br>Package                                          | Windows x86                                                                 | 49.1<br>MB                      | Chedsum        | ☐ MSI Package<br>☐ ZIP file                                         |                                            |         |   |

Follow the further download instructions and download the installation package to your hard disk.

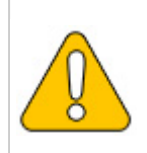

Please note that the download on your Windows Server with Internet Explorer only works if you have configured the Internet Explorer Advanced Security Settings in the Server Manager. Please refer to the technical documentation from Microsoft.

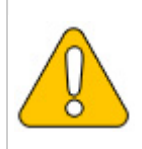

In the following the MariaDB version 10.3.13 is used and serves as an example only for the latest version, which you can download at the time of your installation.

## Installing MariaDB

Open the file just downloaded "mariadb-10.3.13-winx64.msi".

Start the installation by clicking "Next":

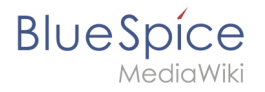

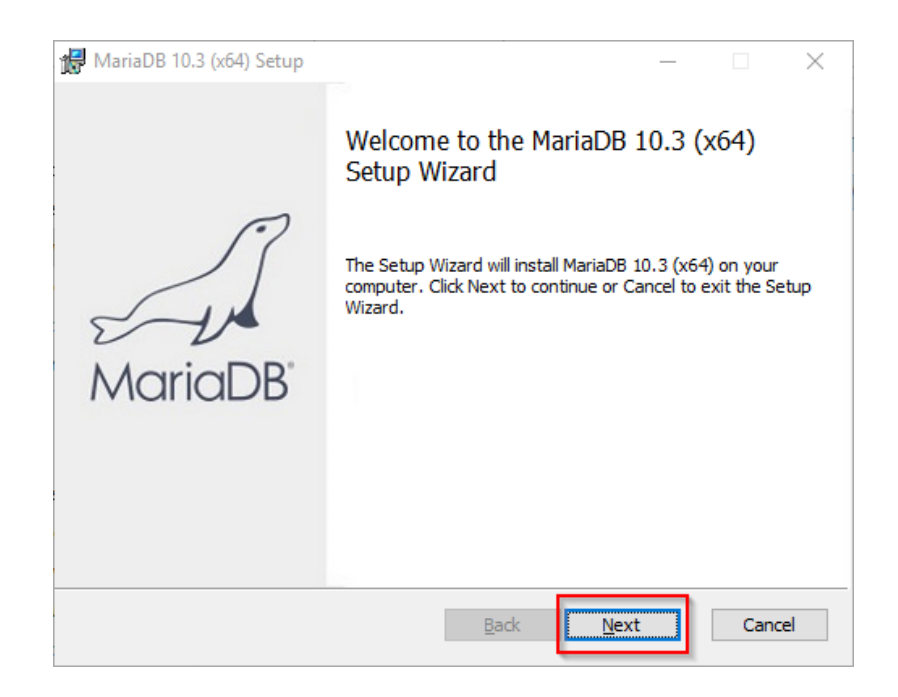

Confirm the license agreement (1) and click "Next" (2):

| 🛃 MariaDB 10.3 (x64) Setup                                                                                                    | —                                                            | $\times$ |
|----------------------------------------------------------------------------------------------------|--------------------------------------------------------------|----------|
| End-User License Agreement<br>Please read the following license agreement carefully                                                                                                    | MariaDB<br>Server 🗲                                          | A        |
| GNU GENERAL PUBLIC LICENSE                                                                                                    |                                                              | ^        |
| Version 2, June 1991                                                                                                    |                                                              |          |
| Copyright (C) 1989, 1991 Free Software Foundation,<br>Street, Fifth Floor, Boston, MA 02111-1301, USA E<br>to copy and distribute verbatim copies of this license<br>changing it is not allowed. | Inc., 51 Franklin<br>veryone is permitted<br>e document, but |          |
| Preamble<br>The enses for most software are designed to take                                                                                                    | away your freedom                                            | ~        |
| $\square$ I accept the terms in the License Agreement                                                                                                    | 2                                                            |          |
| Print Back                                                                                                    | Next Can                                                     | cel      |

Den nächsten Schritt bestätigen Sie durch Klick auf "Next":

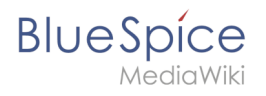

| / MariaDB 10.3 (x64) Setup                                                                                                    | – 🗆 X                                                                                                    |
|----------------------------------------------------------------------------------------------------|----------------------------------------------------------------------------------------------------|
| Custom Setup<br>Select the way you want features to be installed.                                                                                                    | MariaDB<br>Server                                                                                                    |
| Click the icons in the tree below to change the way                                                                                                    | features will be installed.                                                                                                    |
| Image: WariaDB Server         Image: Database instance         Image: Database instance         Image: Datab | Install server<br>This feature requires 160MB on<br>your hard drive. It has 3 of 3<br>subfeatures selected. The<br>subfeatures require 49MB on your<br>hard drive. |
| Location: C:\Program Files\MariaDB 10.3\                                                                                                    | B <u>r</u> owse                                                                                                    |
| Re <u>s</u> et Disk <u>U</u> sage                                                                                                    | Back Next Cancel                                                                                                    |

Vergeben Sie ein Kennwort für den administrativen User ("root") des Datenbankservers (1) und klicken Sie auf "Next" (2):

| 👷 User settings                                                                                                    |                                                | _                      |             | $\times$ |
|----------------------------------------------------------------------------------------------------|------------------------------------------------|------------------------|-------------|----------|
| Default instance properties<br>MariaDB 10.3 (x64) database configuration                                                                                      | Ма                                             | riaE<br><sub>Ser</sub> | DB<br>ver ⊄ | A        |
| Modify password for database user 'root' New root password: Confirm: Enable access from remote machines 'root' user Use UTF8 as default server's character se | Enter new root passu<br>R. the password<br>for | word                   |             |          |
|                                                                                                    | Back Next                                      |                        | 2 land      | el       |

Den nächsten Schritt bestätigen Sie durch Klick auf "Next":

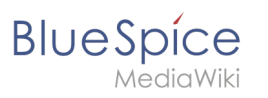

| 记 Database settings  |                          |              | _       |        |
|----------------------|--------------------------|--------------|---------|--------|
| Default instance     | properties               |              | MariaDI | BR     |
| MariaDB 10.3 (x64)   | ) database configuration | 1            | Serve   | er E   |
| ✓ Install as service |                          |              |         |        |
| Service Name:        | MySQL                    |              |         |        |
|                      |                          |              |         |        |
| Enable networkin     | g                        |              |         |        |
| TCP port:            | 3306                     |              |         |        |
| Innodb engine s      | ettings                  |              |         |        |
| Buffer pool size:    | 1023 MB                  |              |         |        |
| Page size:           | 16 🗸 KB                  |              |         |        |
|                      |                          | <u>B</u> ack | Next    | Cancel |

Confirm the next step by clicking "Next":

| 🕼 MariaDB 10.3 (x64) Setup                                                                                                    |                                                                                                    | Х     |
|----------------------------------------------------------------------------------------------------|----------------------------------------------------------------------------------------------------|-------|
| MariaDB 10.3 (x64) setup<br>Submit usage information                                                                                                    | MariaDB<br>Servers                                                                                                    | A     |
| Enable the Feedback plugin and submit ar                                                                                                    | nonymous usage information                                                                                                    |       |
| Monty Program has created a Feedback plugin f<br>collects basic anonymous statistical information.<br>developers to improve MariaDB. Enabling this plu<br>MariaDB development. Collected statistics, and<br>can be viewed at http://mariadb.org/feedback_ | for MariaDB which, if enabled,<br>. This information is used by the<br>ugin is an easy way to help with<br>more information on the plugin,<br>plugin |       |
| More Info                                                                                                    |                                                                                                    |       |
|                                                                                                    |                                                                                                    |       |
|                                                                                                    |                                                                                                    |       |
|                                                                                                    | Back Next C                                                                                                    | ancel |

Now start the installation:

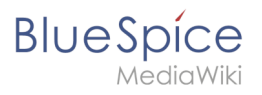

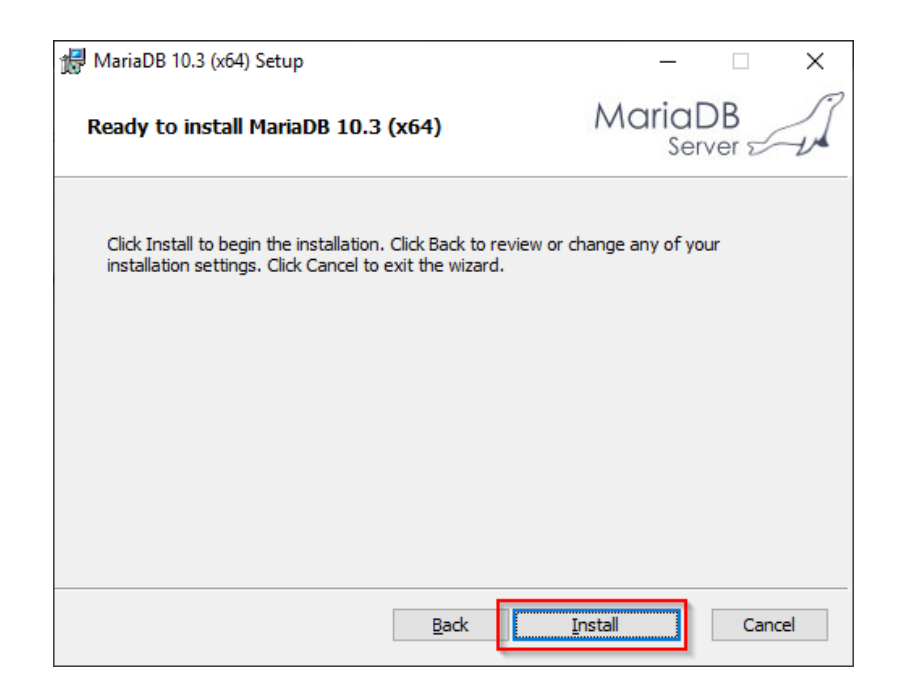

When the installation is complete, exit the installer:

| 🖟 MariaDB 10.3 (x64) Setup | - 🗆 X                                             |
|----------------------------|---------------------------------------------------|
|                            | Completed the MariaDB 10.3 (x64) Setup<br>Wizard  |
| MariaDB'                   | Click the Finish button to exit the Setup Wizard. |
|                            | Back Enish Cancel                                 |

## Setting the environment variable

To use MariaDB easily on the command line of Windows, it is necessary to configure an environment variable in Windows accordingly. To do this, perform the following steps:

Enter the key combination Windows + R.

In the following dialog enter "SystemPropertiesAdvanced.exe" (1) and confirm with OK (2):

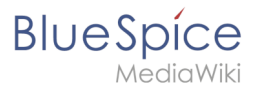

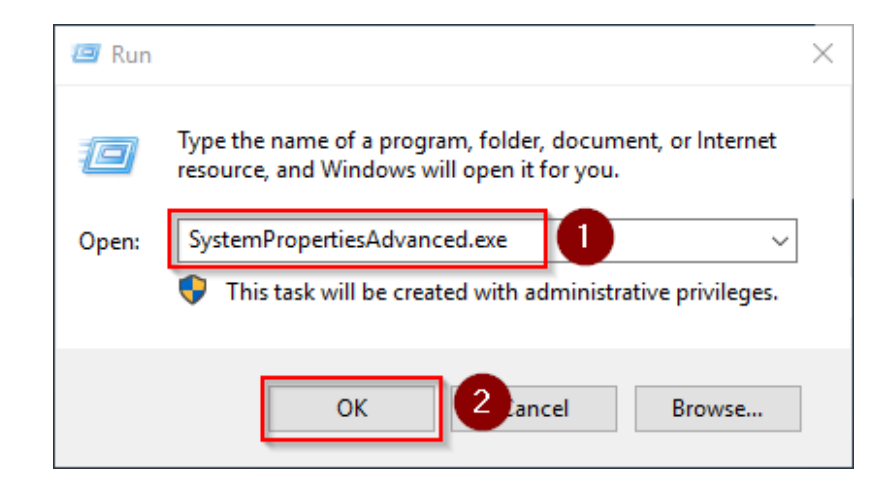

#### Click "Environment variables":

| System Propertie | 5              |                |               |              | ×           |
|------------------|----------------|----------------|---------------|--------------|-------------|
| Computer Name    | Hardware       | Advanced       | Remote        |              |             |
| You must be lo   | gged on as a   | an Administrat | tor to make r | nost of the  | se changes. |
| Performance      |                |                |               |              |             |
| Visual effects   | processor s    | cheduling, m   | emory usage   | e, and virtu | al memory   |
|                  |                |                |               | Se           | ettings     |
| User Profiles    |                |                |               |              |             |
| Desktop settir   | ngs related to | o your sign-in |               |              |             |
|                  |                |                |               | Se           | ettings     |
| Startup and R    | ecovery        |                |               |              |             |
| System startup   | o, system fai  | lure, and deb  | ugging inform | nation       |             |
|                  |                |                |               | Se           | ettings     |
|                  |                |                | E             | nvironment   | Variables   |
|                  |                | OK             | Ca            | ancel        | Apply       |

In the bottom pane of the now opened window double-click on the line "Path":

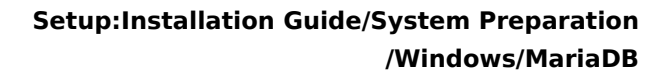

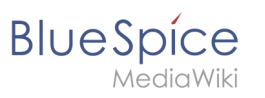

| Variable                                                                                                    | Value                                                                                                    |
|----------------------------------------------------------------------------------------------------|----------------------------------------------------------------------------------------------------|
| Path                                                                                                    | C:\Users\Administrator\AppData\Local\Microsoft\WindowsApps;                                                                                                    |
| TEMP                                                                                                    | C:\Users\Administrator\AppData\Local\Temp                                                                                                    |
| TMP                                                                                                    | C:\Users\Administrator\AppData\Local\Temp                                                                                                    |
|                                                                                                    |                                                                                                    |
|                                                                                                    |                                                                                                    |
|                                                                                                    |                                                                                                    |
|                                                                                                    | New Edit Delete                                                                                                    |
|                                                                                                    |                                                                                                    |
|                                                                                                    |                                                                                                    |
| stem variables                                                                                                    |                                                                                                    |
| rstem variables                                                                                                    | Velue                                                                                                    |
| rstem variables<br>Variable                                                                                                    | Value                                                                                                    |
| rstem variables<br>Variable<br>ComSpec                                                                                          | Value<br>C:\Windows\system32\cmd.exe                                                                                                    |
| rstem variables<br>Variable<br>ComSpec<br>DriverData                                                                            | Value<br>C:\Windows\system32\cmd.exe<br>C:\Windows\System32\Drivers\DriverData                                                                                                    |
| rstem variables<br>Variable<br>ComSpec<br>DriverData<br>NUMBER_OF_PROCESSORS                                                    | Value<br>C:\Windows\system32\cmd.exe<br>C:\Windows\System32\Drivers\DriverData<br>1                                                                                                    |
| rstem variables<br>Variable<br>ComSpec<br>DriverData<br>NUMBER_OF_PROCESSORS<br>OS                                              | Value<br>C:\Windows\system32\cmd.exe<br>C:\Windows\System32\Drivers\DriverData<br>1<br>Windows_NT<br>C:\Windows_NT                                                                                                    |
| rstem variables<br>Variable<br>ComSpec<br>DriverData<br>NUMBER_OF_PROCESSORS<br>OS<br>Path                                      | Value<br>C:\Windows\system32\cmd.exe<br>C:\Windows\System32\Drivers\DriverData<br>1<br>Windows_NT<br>C:\Windows\system32;C:\Windows;C:\Windows\System32\Wbem;                                                                  |
| stem variables<br>Variable<br>ComSpec<br>DriverData<br>NUMBER_OF_PROCESSORS<br>OS<br>Path<br>PATHEXT<br>PROCESSOR APCHITECTURE  | Value<br>C:\Windows\system32\cmd.exe<br>C:\Windows\System32\Drivers\DriverData<br>1<br>Windows_NT<br>C:\Windows\system32;C:\Windows;C:\Windows\System32\Wbem;<br>.COM;EXE;BAT;:CMD;.VBS;.VBE;JS;JSE;.WSF;:WSH;:MSC<br>AMD64    |
| rstem variables<br>Variable<br>ComSpec<br>DriverData<br>NUMBER_OF_PROCESSORS<br>OS<br>Path<br>PATHEXT<br>PROCESSOR ARCHITECTURE | Value<br>C:\Windows\system32\cmd.exe<br>C:\Windows\System32\Drivers\DriverData<br>1<br>Windows_NT<br>C:\Windows\system32;C:\Windows;C:\Windows\System32\Wbem;<br>.COM;.EXE;.BAT;.CMD;.VBS;.VBE;.JS;JSE;.WSF;.WSH;.MSC<br>AMD64 |
| rstem variables<br>Variable<br>ComSpec<br>DriverData<br>NUMBER_OF_PROCESSORS<br>OS<br>Path<br>PATHEXT<br>PROCESSOR ARCHITECTURE | Value<br>C:\Windows\system32\cmd.exe<br>C:\Windows\System32\Driver\DriverData<br>1<br>Windows\System32\C:\Windows;C:\Windows\System32\Wben;<br>COM;EXE;BAT;CMD;.VBS;VBE;JS;JSE;WSF;.WSH;.MSC<br>AMD64<br>New Edit Delete       |

#### Click "New":

| Edit environment variable                                           | ×                  |
|---------------------------------------------------------------------|--------------------|
| %SystemRoot%\system32<br>%SystemRoot%<br>%SystemRoot%\System32\Whem | <u>N</u> ew        |
| %SYSTEMROOT%\System32\WindowsPowerShell\v1.0\                       | Lou                |
| %SYSTEMROOT%\System32\OpenSSH\                                      | <u>B</u> rowse     |
|                                                                     | <u>D</u> elete     |
|                                                                     | Move <u>U</u> p    |
|                                                                     | Move D <u>o</u> wn |
|                                                                     | Edit <u>t</u> ext  |
|                                                                     |                    |
|                                                                     |                    |
| ОК                                                                  | Cancel             |

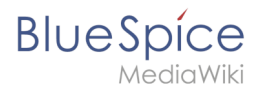

Add the path to your installation of MariaDB, which contains i.a. the file mysql.exe is located. By default, this is the path C:\Program Files\MariaDB 10.3\bin .

|                                               | New            |
|-----------------------------------------------|----------------|
| %SystemRoot%                                  |                |
| %SystemRoot%\System32\Wbem                    | <u>E</u> dit   |
| %SYSTEMROOT%\System32\WindowsPowerShell\v1.0\ |                |
| %SYSTEMROOT%\System32\OpenSSH\                | Browse         |
| C:\bluespice\bin\php-7.3.3                    |                |
| C:\Program Files\Git\cmd                      | <u>D</u> elete |
| <u>C\Program Files\podejs\</u>                |                |
| C:\Program Files\MariaDB 10.3\bin             |                |
|                                               | Move <u>Up</u> |
|                                               | Move Down      |
|                                               |                |
|                                               | Edit text      |
|                                               |                |
|                                               |                |
|                                               |                |
|                                               |                |
|                                               |                |
|                                               |                |

Close all previously opened windows one after the other by clicking "OK".

## Next step

If you have completed all steps successfully, you can delete the previously downloaded "mariadb-10.3.13-winx64.msi" file from your hard disk and continue to the next step "OpenJDK".